# えな乗りつぎ小旅 湯めぐり温泉 デジタルスタンプラリー

# スタンプラリー参加方法

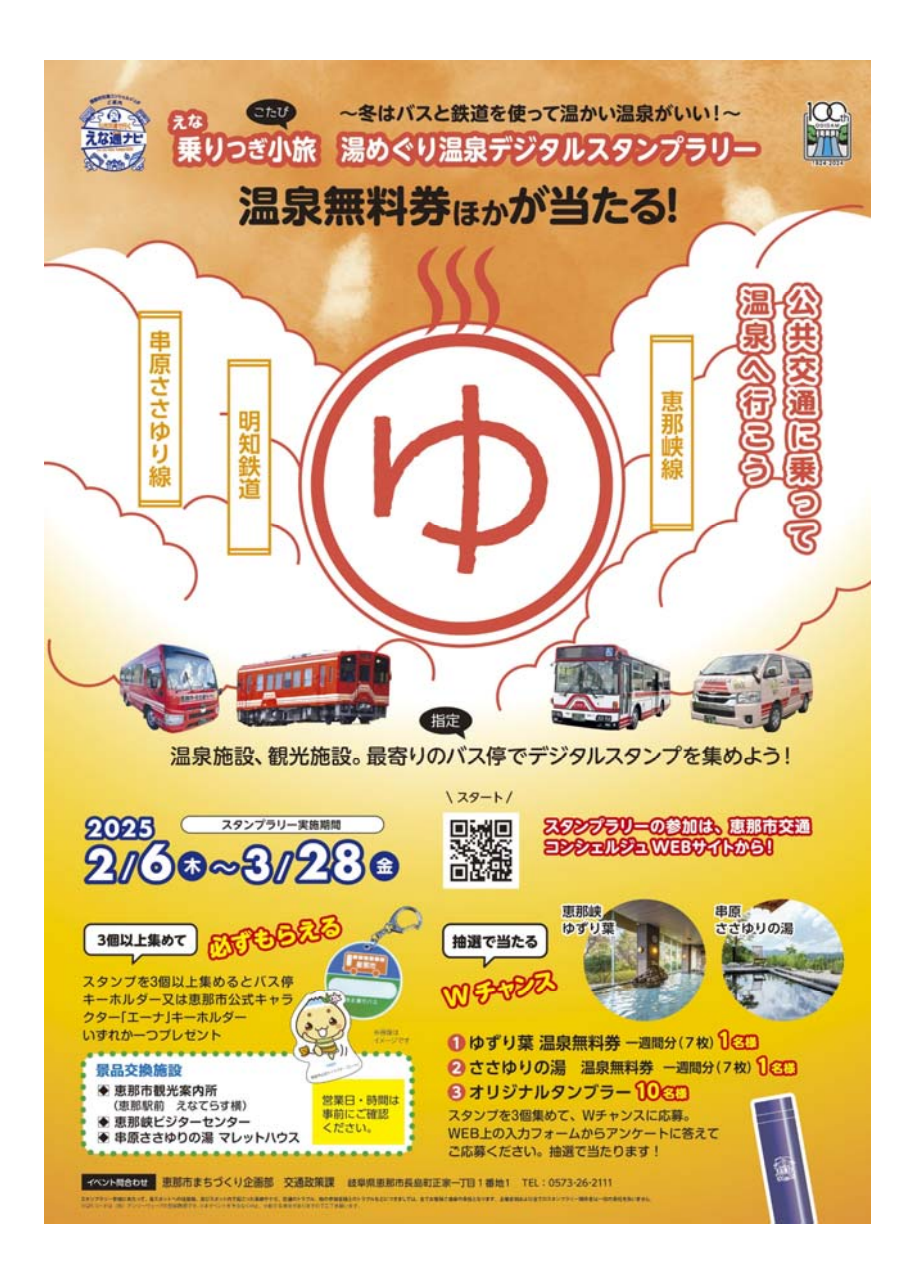

#### <スタンプラリー参加方法①>

①恵那市交通コンシェルジュよりアカウントの作成をおこなってください。ログインボタンを押してください。
アカウント作成済みの方は、ログイン後「スタンプラリーはこちら」を押してください。

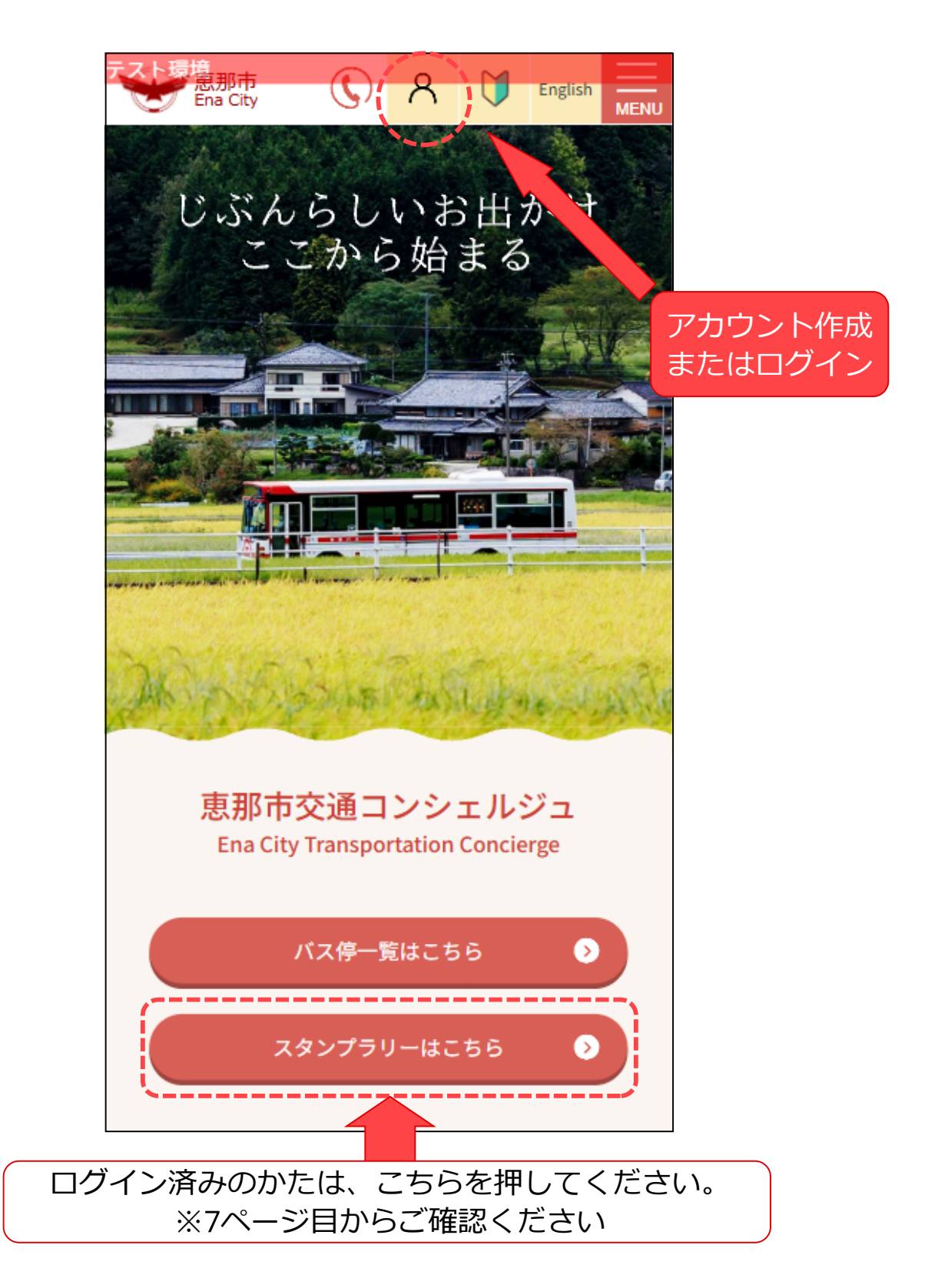

#### <スタンプラリー参加方法2>

②アカウントを作成している場合、ユーザー名、パスワードを入力し 「ログイン」ボタンを押してください。

アカウント未作成の場合は、「新規利用者登録はこちら」を押してく ださい。

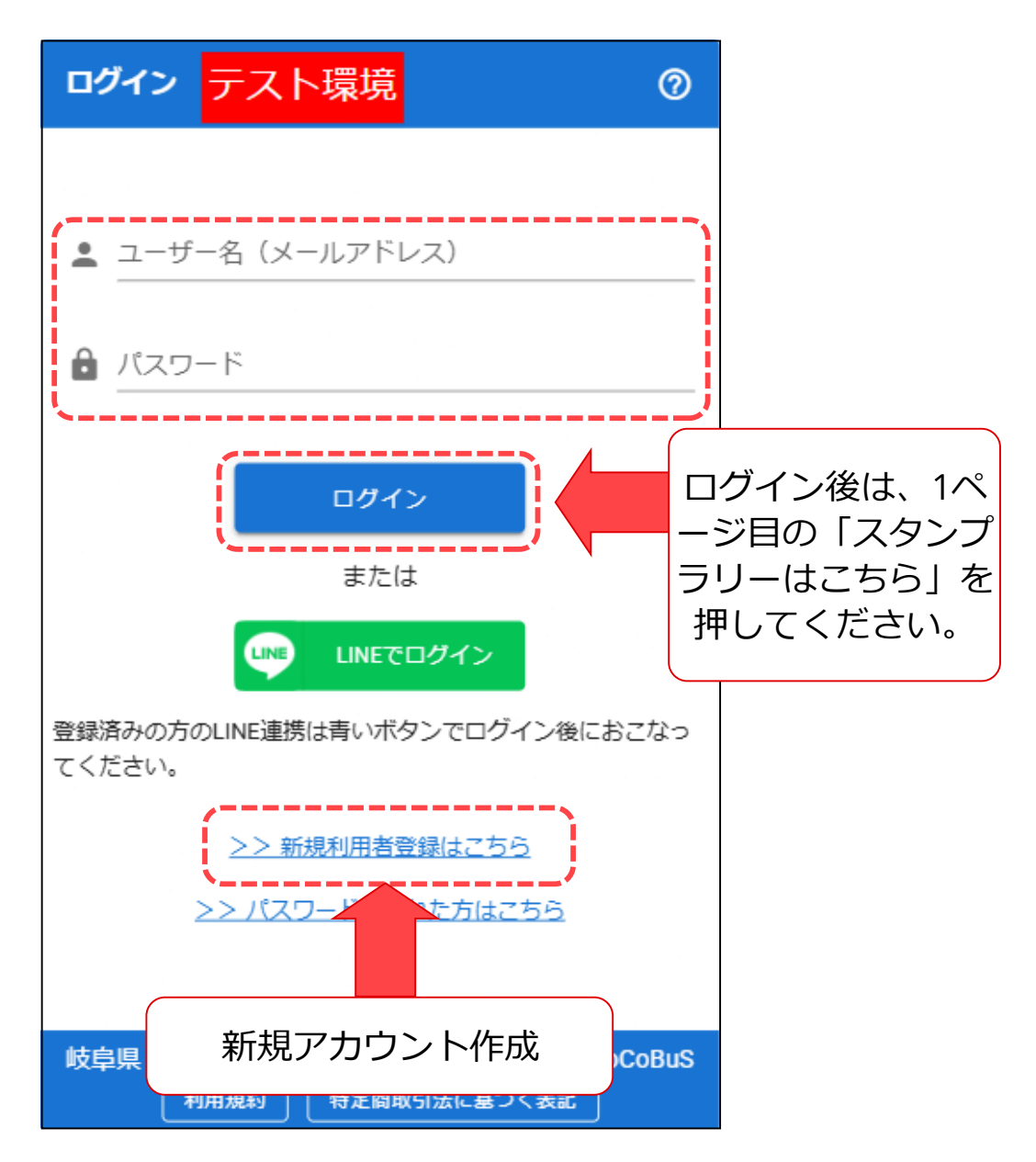

#### <スタンプラリー参加方法③>

③新規利用者登録画面では、ユーザー名(メールアドレス)、パスワ ード、氏名、ふりがな、電話番号を入力し、スタンプラリー利用のみ 利用する場合は「スタンプラリーのみ利用」にチェックを入れて登録 ボタンを押してください。

※バス予約システム利用の方は「利用する路線」の選択をしてください。

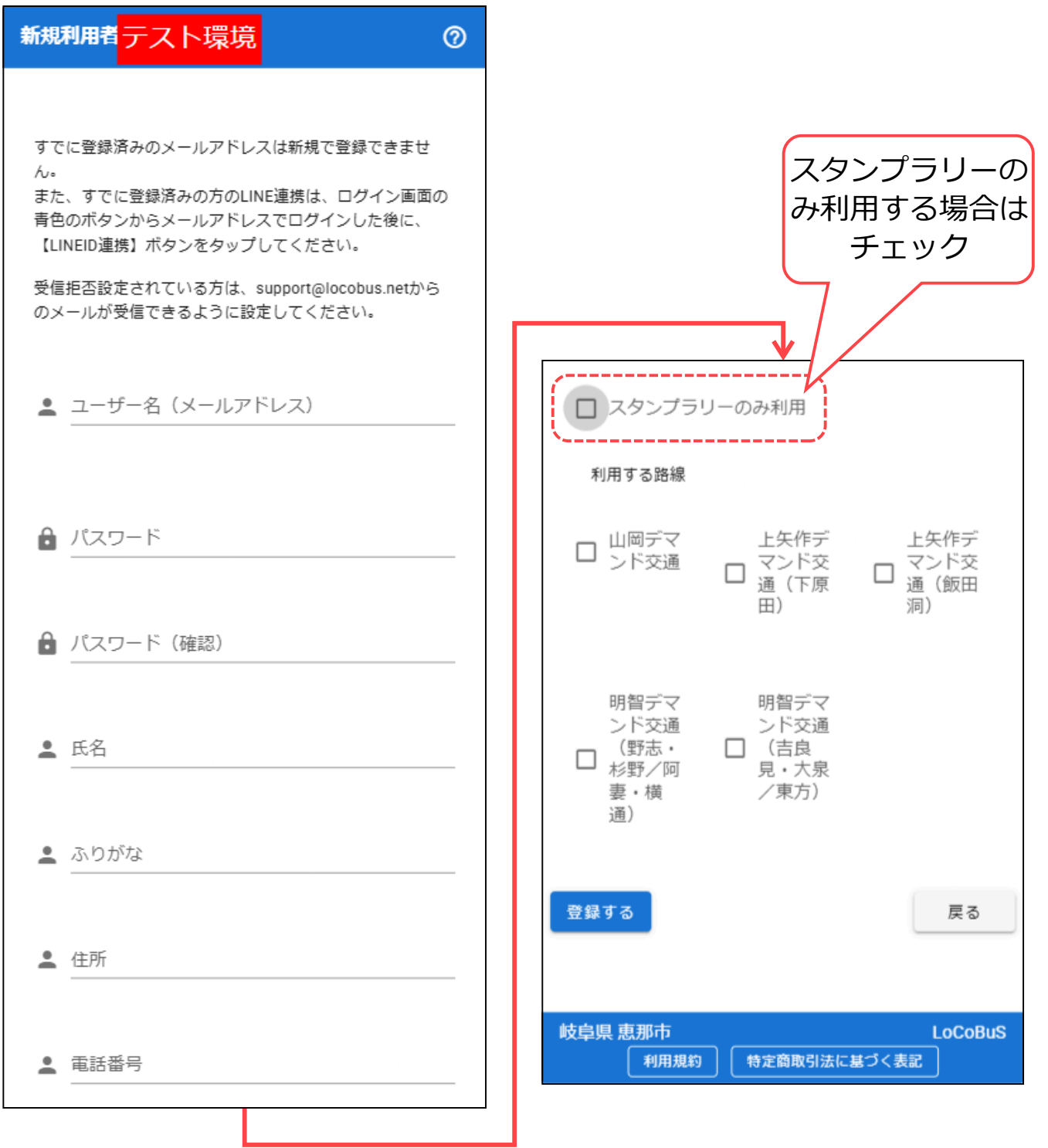

<スタンプラリー参加方法④>

④登録が完了したら再度ポータルサイトへ戻りログインボタン を押してください。

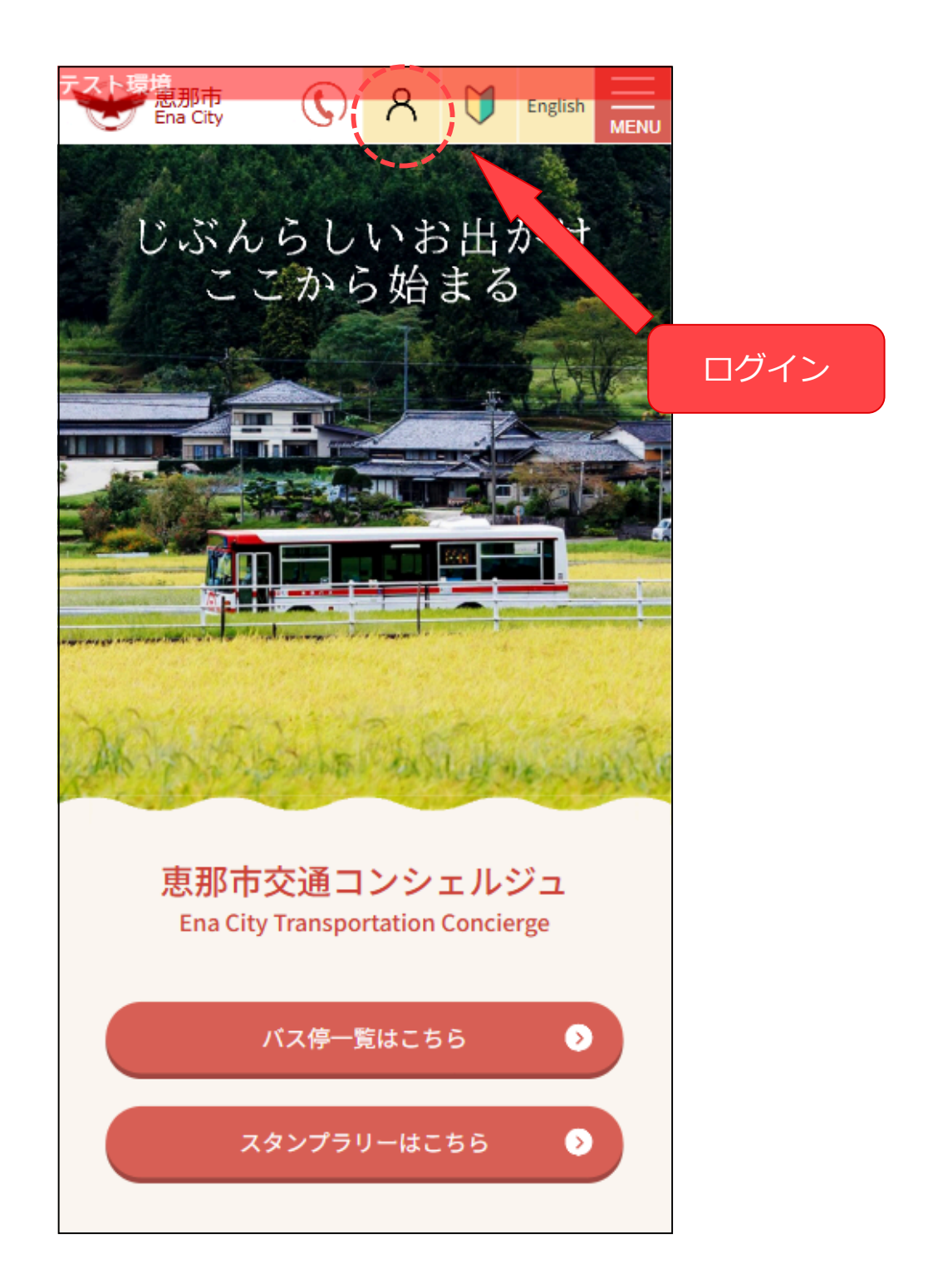

<スタンプラリー参加方法⑤>

⑤登録したメールアドレス、パスワードを入力してください。

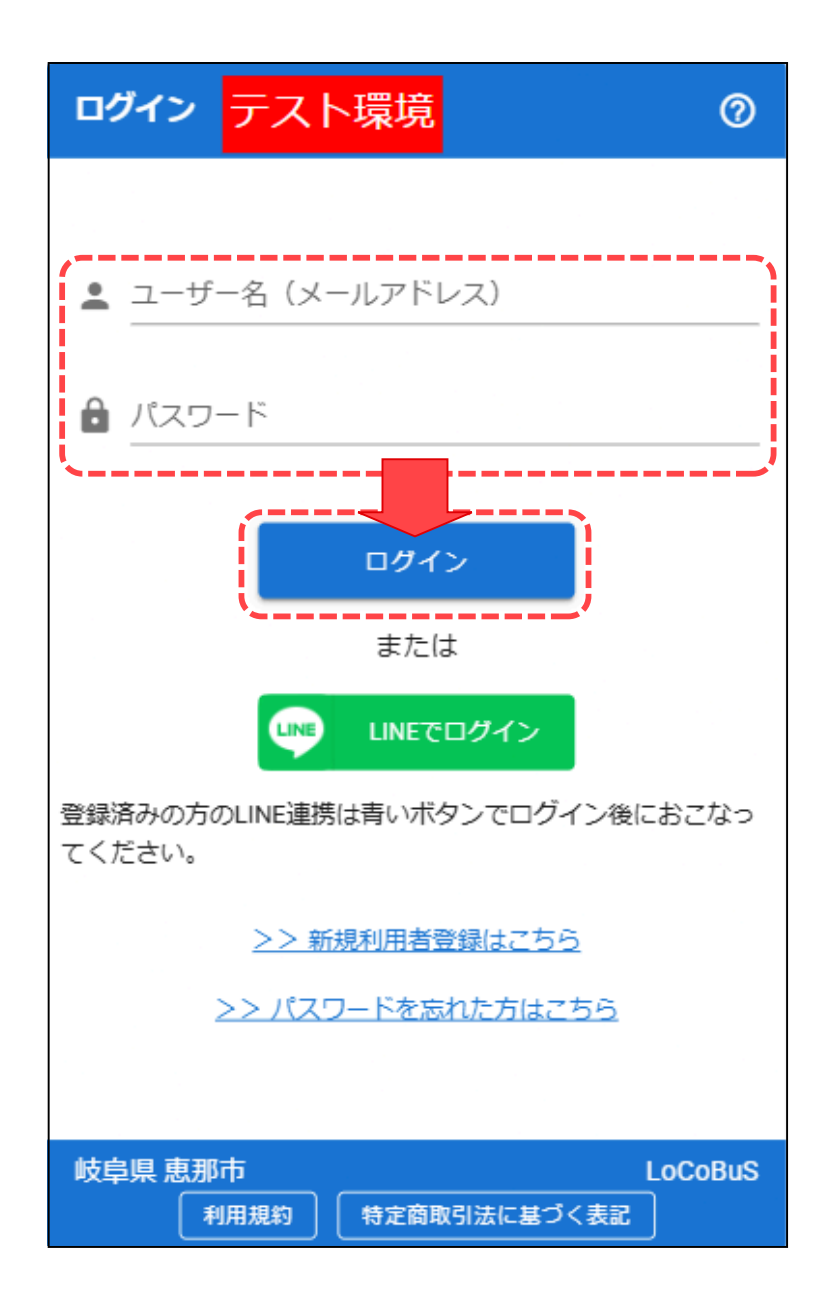

#### <スタンプラリー参加方法⑥>

⑥ログイン後、マイページに遷移しますので、トップページに 戻ってください。

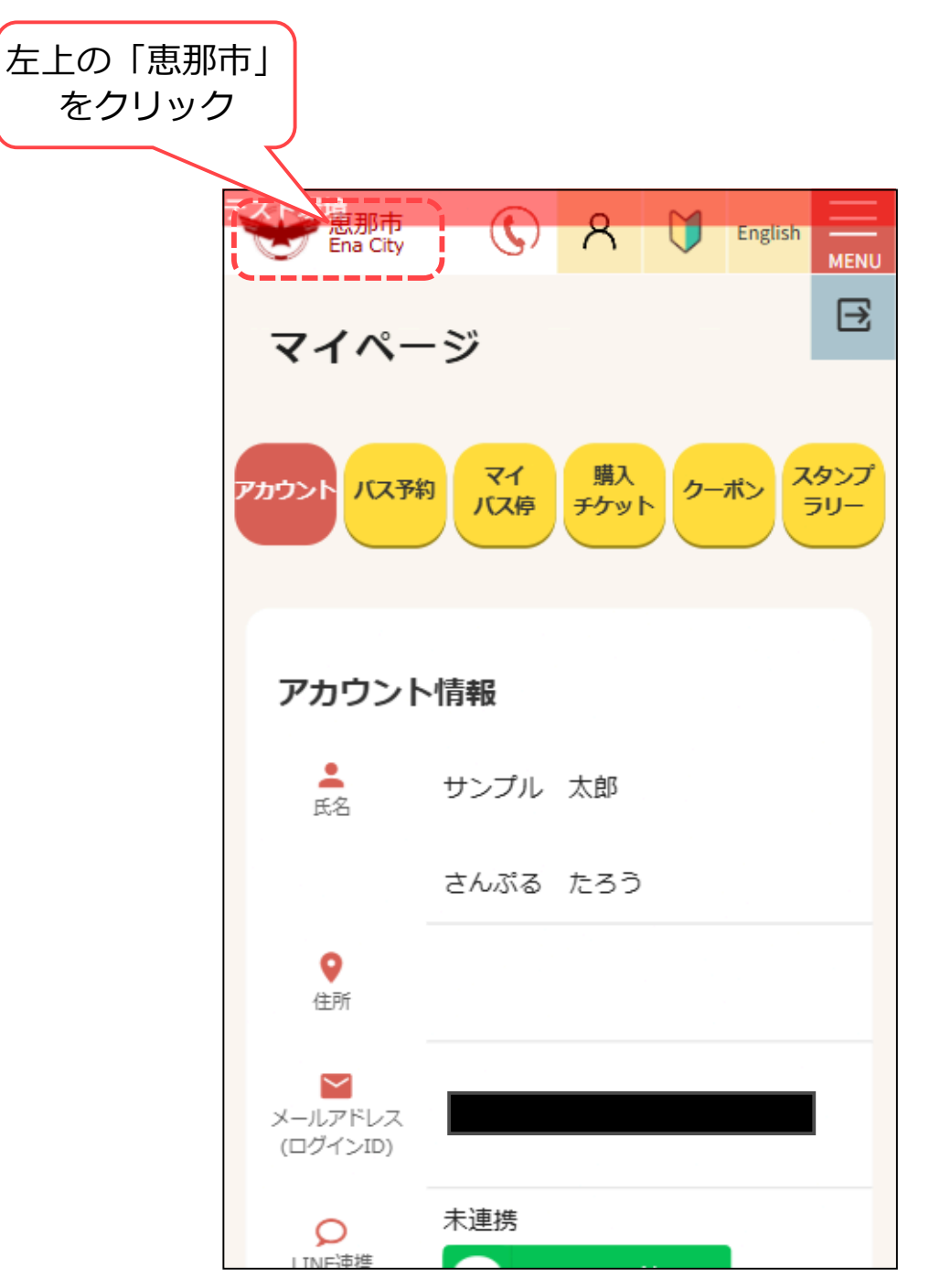

### <スタンプラリー参加方法⑦>

 アトップページに戻り、「スタンプラリーはこちら」を押して ください。

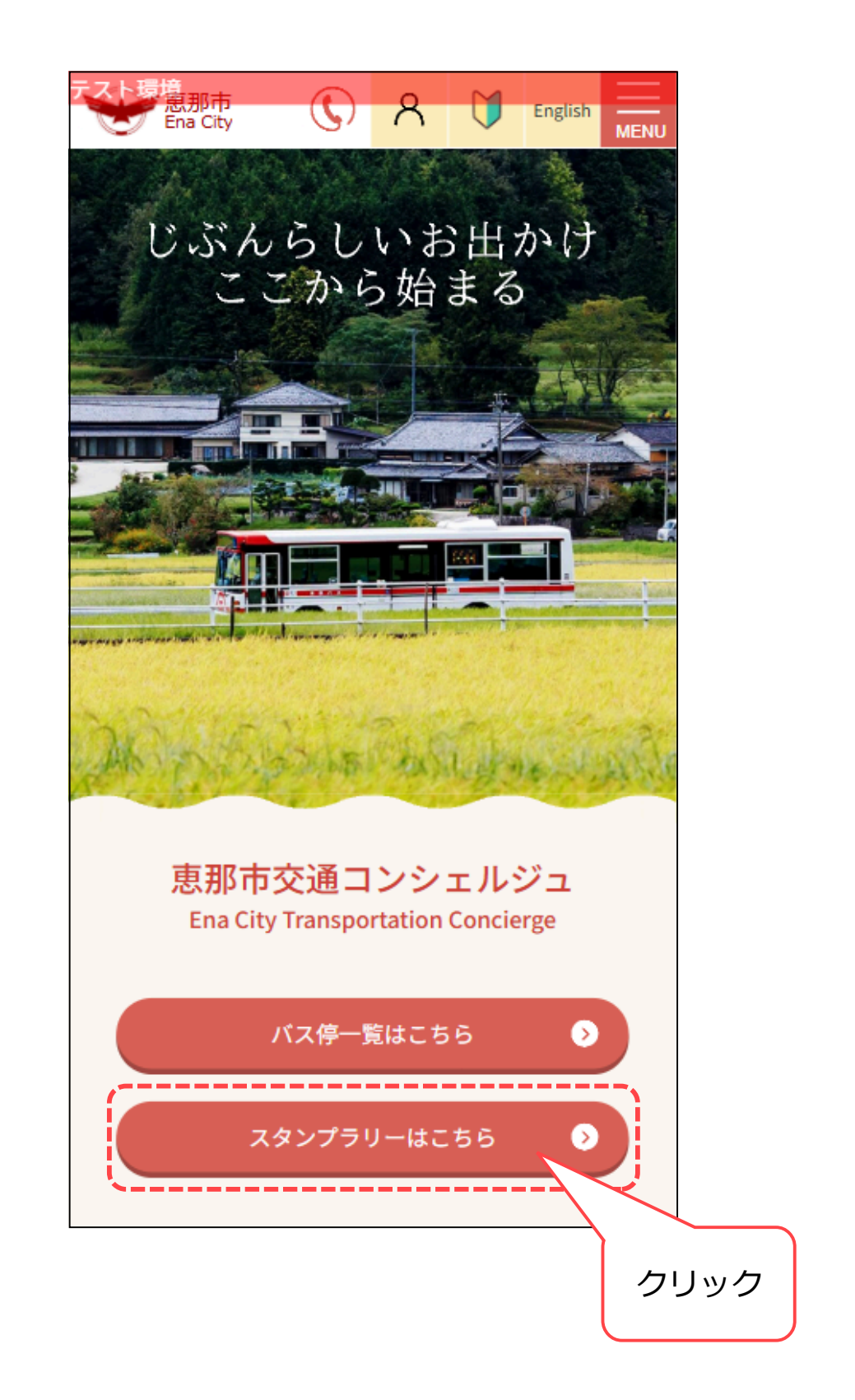

### <スタンプラリー参加方法⑧>

⑧右上に名前が表示されていればログイン成功です。 バス停のQRコードを読み取ってスタンプラリーに参加できま す。

| 惠那市                        | ST TEST TEST TEST<br>意那<br>ログイン中 |
|----------------------------|----------------------------------|
| 🏠 スタンプラリー                  |                                  |
| スタンプラリーイベント                |                                  |
| えな小旅 湯めぐり温泉デジタルスタンプ<br>ラリー | 2025/2/6~2025/3/28               |
| 予定 詳細                      |                                  |
| えな"乗りつぎ"小旅デジタルスタンプラ<br>リー  | 2024/3/1~2024/8/31               |
| 終了詳細                       | (スタンプを確認)                        |
| マイページへ                     |                                  |
|                            |                                  |
|                            |                                  |
|                            |                                  |
|                            |                                  |
|                            |                                  |
|                            |                                  |
|                            |                                  |
|                            |                                  |
|                            |                                  |
|                            |                                  |
| 岐阜県 恵那市                    | 利用規約                             |

# <スタンプの押し方①>

①指定されたバス停に到着したらQRコードを読み込んでください

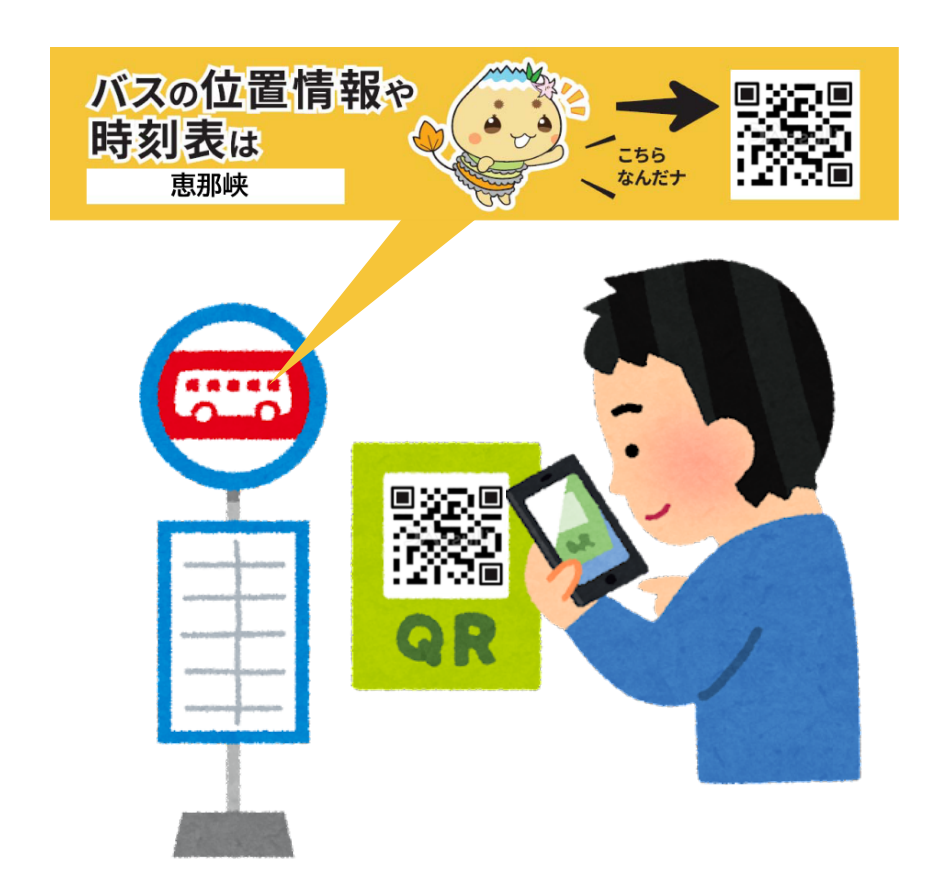

# <スタンプの押し方2>

②QRコードを読み込むとバス停サイトを表示します。
「スタンプGET!」のボタンを押してください。
※この時ログインが必要になります。

※指定されたバス停以外では「スタンプGET!」は表示されません

| 前 明智駅前                                    |                                                                 |  |
|-------------------------------------------|-----------------------------------------------------------------|--|
| ■ バス停一覧へ<br>路浪名                           |                                                                 |  |
| 明智線    ▼                                  |                                                                 |  |
| 明智駅前 方面                                   | 瑞浪駅前 方面                                                         |  |
| 16:42 明智职前行<br>17:42 明智职前行<br>18:52 明智职前行 | 15:45 瑞浪駅前(陶経由)<br>行<br>17:10 瑞浪駅前(陶経由)<br>行<br>17:55 瑞浪駅前(陶経由) |  |
| 時刻表 日 日 日 日 日 日 日 日 日 日 日 日 日 日 日 日 日 日 日 |                                                                 |  |
| スタンプGET!                                  |                                                                 |  |
| マイパン未登録                                   |                                                                 |  |
| コンシェルュトップへ                                |                                                                 |  |
| ▲ 開催中のスタンプラリー                             |                                                                 |  |

# <スタンプの押し方③>

③スタンプのマークを押してください。

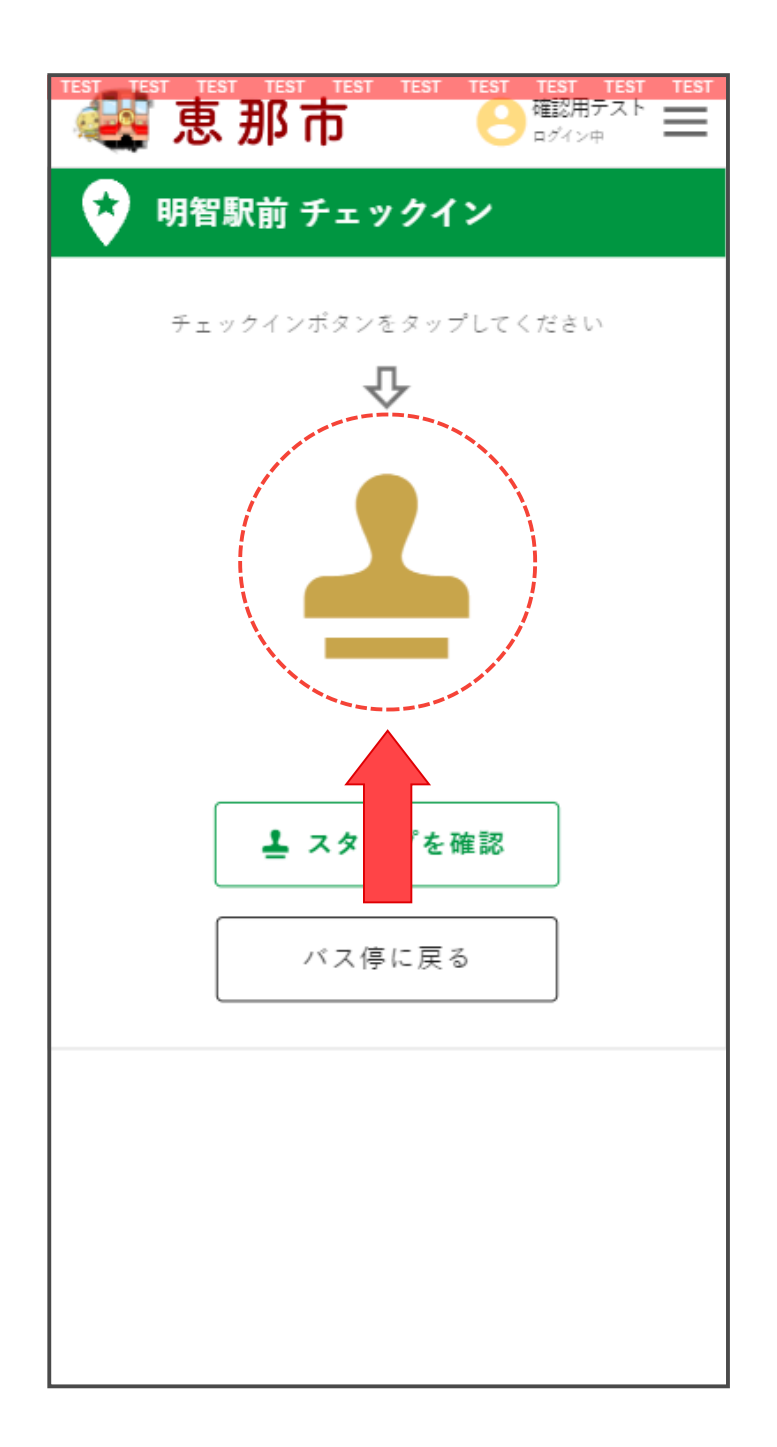

#### <スタンプの押し方④>

④スタンプの表示が切り替わります。これでスタンプが押されたことになります。

「スタンプを確認」ボタンを押すと押したスタンプの確認ができま す。

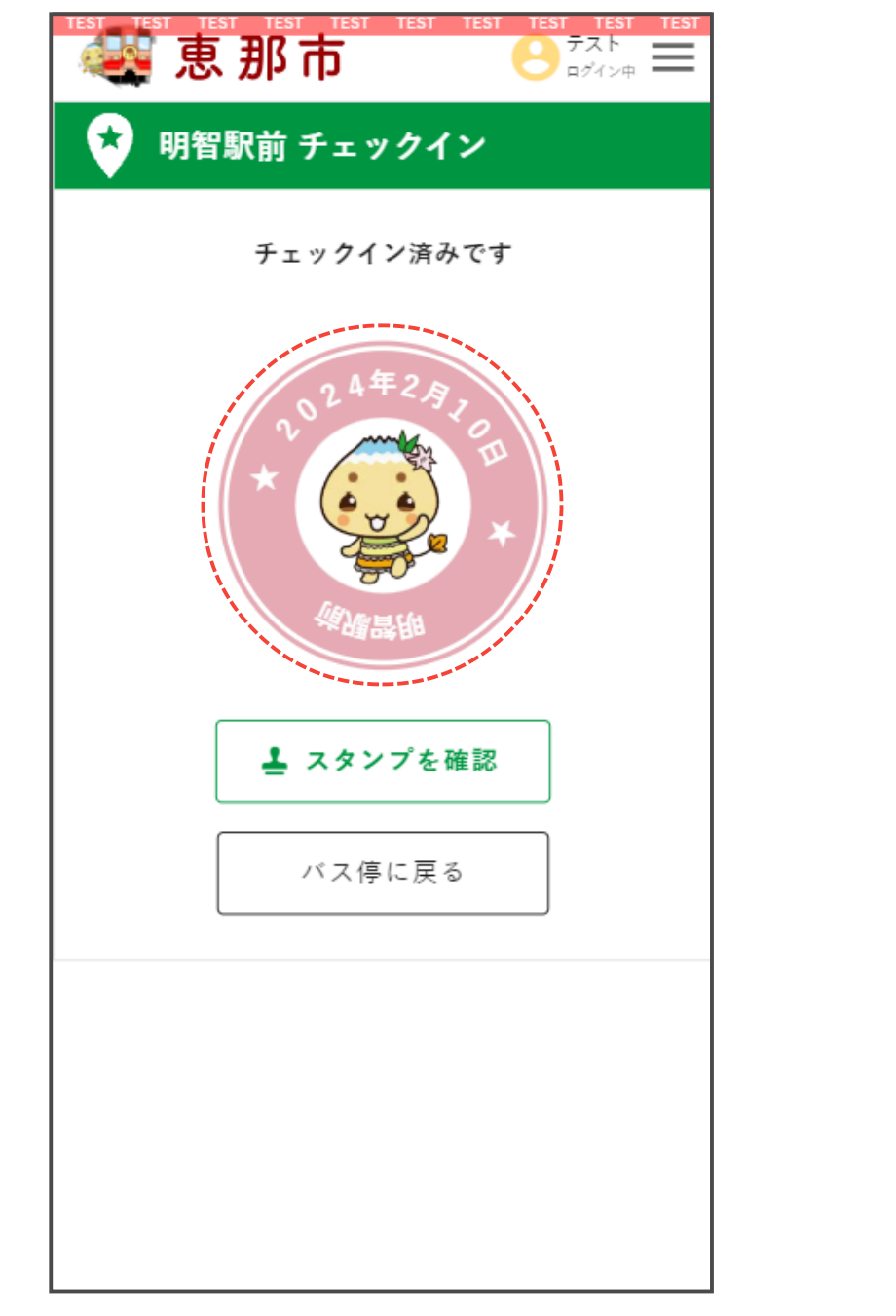

スタンプが3個たまると、景品と引き換えることができま すので、景品引換所へ行ってください。

- ・恵那市観光協会 ・恵那峡ビジターセンター
- ・ささゆりの湯・マレットハウス

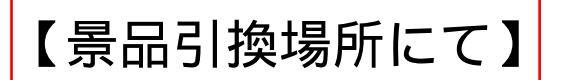

## ⑤スタンプが3つ押されると下に「受け取る」ボタンが表示され ますので、押して下さい。

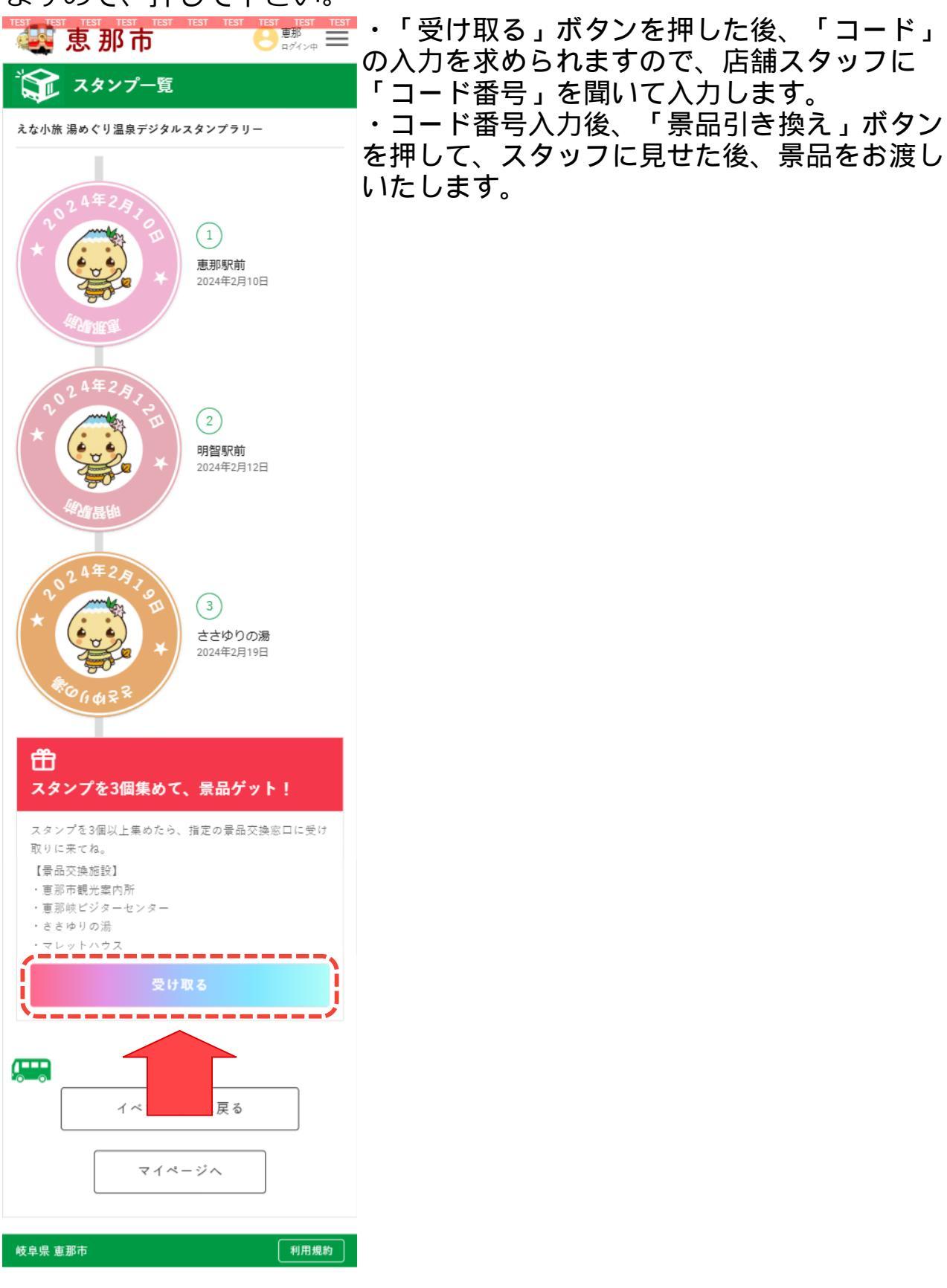